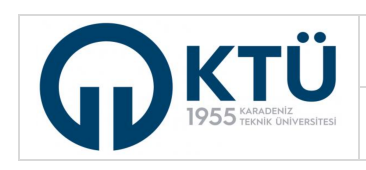

ENSTITÜ BİLGİ SİSTEMİ | KARADENİZ TEKNİK ÜNİVERSİTESİ

LİSANSÜSTÜ TEZ SAVUNMA SINAVI JÜRİ İŞLEMLERİ (ÜNİVERSİTE İÇİ JÜRİ VE DANIŞMAN)

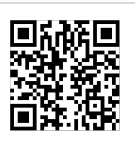

Üniversite içerisinden görevlendirilen jüri üyeleri ve danışman, Enstitü Bilgi Sistemine "Akademisyen" rolü ile giriş yapar.

Jüri üyesi tarafından Enstitü Bilgi Sistemi'nde "**Tez/Seminer İşlemleri**" menüsünden "**Tez Teslim Listesi (Jüri**)" (*Danışman ise "Tez Teslim Listesi (Danışman)"*) seçilerek açılan ekranda "**Listele**" butonuna basılır ve tez savunmasında jüri üyesi olarak görevlendirilen öğrenci görüntülenir. Gelen listede işlem yapılacak öğrenci üzerine tıklanır ve "**Tez Teslim Detay**" butonuna basılır. Açılan pencerede öğrencinin tez dosyası, benzerlik raporu (TURNITIN) ve gerekli ise tez tesliminde yayın koşuluna ilişkin belge (Diğer) tıklanarak görüntülenir ve jüri üyesi tarafından incelenir.

| K.T.Ü [EBS]                                                                                                    | ≡ |            |            |               |                  |                              |                                |                  |                    |                    |
|----------------------------------------------------------------------------------------------------|---|------------|------------|---------------|------------------|------------------------------|--------------------------------|------------------|--------------------|--------------------|
| 🗂 Öğrenci İşlemleri 🗸 🗸                                                                                                    |   |            |            |               |                  |                              |                                |                  |                    | -                  |
| Ders işlemleri     1                                                                                                    |   |            |            | - 4- 0        |                  |                              |                                |                  |                    | -                  |
| 🕣 Tez / Seminer İşlemleri                                                                                                    |   | List       | ele        |               |                  |                              |                                | 5                |                    |                    |
| – Tez Öneri Listesi                                                                                                    |   |            |            |               |                  | Tez                          | Teslim Detay Kullanım Kılavuzu | Kişisel Değerler | ndirme Raporu      | unma Sonrası Karar |
| <ul> <li>Tez izleme Rapor (Danışman)</li> </ul>                                                                                                    |   | Öğrenci No | Ad Soyad   | Danışman      | Anabilim Dalı    | Program                      | Kişisel Değerlendirme Rapor    | u                | Jūri Kararı (Savun | Başarı Durumu      |
| Tez Teslim Listesi (Danışman)                                                                                                    |   |            |            |               |                  |                              |                                |                  |                    |                    |
| Tez İzleme Rapor (Jüri)                                                                                                    |   |            |            |               | TEZ TESLIM DETAY |                              |                                | ×                |                    |                    |
| - Seminer Listesi - Seminer Listesi - Seminer L |   | 1          |            |               |                  |                              |                                |                  |                    | l = l of liteme    |
|                                                                                                    |   | 4          |            |               |                  |                              |                                |                  |                    | 1 - FOI FIGHTS     |
|                                                                                                    |   |            |            |               |                  |                              |                                |                  |                    |                    |
|                                                                                                    |   |            | Öğrenci M  | ło :          |                  |                              |                                |                  |                    |                    |
|                                                                                                    |   |            | Ad Soyad   | l:            |                  |                              |                                |                  |                    |                    |
|                                                                                                    |   |            | Tez Başlıl | c             |                  |                              |                                |                  |                    |                    |
|                                                                                                    |   |            | Danışma    | n:            |                  |                              |                                |                  |                    |                    |
|                                                                                                    |   |            | Savunmo    | ı Tarih :     |                  |                              |                                |                  |                    |                    |
|                                                                                                    |   |            | Savunmo    | a Yeri :      |                  |                              |                                |                  |                    |                    |
|                                                                                                    |   |            | Savunmo    | ı Linki :     |                  |                              |                                |                  |                    |                    |
|                                                                                                    |   |            | Tez Teslir | n Dosyaları : |                  | Kapaklar Dahil Tez Çalış<br> | ;ması                          |                  |                    |                    |
|                                                                                                    |   |            |            |               |                  | Diğer                        |                                | 9                |                    |                    |
|                                                                                                    |   |            |            |               |                  | Turnitin Raporu              |                                |                  |                    |                    |

Danışman ve jüri üyeleri tarafından tez dosyası incelemesi tamamlandıktan sonra aynı ekranda, "**Kişisel** Değerlendirme Raporu" butonuna basılarak çevrimiçi değerlendirme ekranı açılır. Bu ekranda görüntülenen **Kişisel** Değerlendirme Raporu tez savunma sınav tarihine kadar doldurulup kaydedilir.

Yedek olarak görevlendirilen jüri üyeleri; tez ile ilgili dosya ve detay bilgileri görüntüleyebilmekte, değerlendirme ekranları ise açılmamaktadır. Asil jüri üyelerinin Enstitü tarafından kabul edilen geçerli bir mazereti bulunması durumunda, yedek jüri üyesi/üyelerine e-posta ile bilgilendirme yapılarak değerlendirme ekranları da açılmaktadır.

Jüri üyelerinin **Nihai Değerlendirme Kararı** na ilişkin bölüm **(Savunma Sonrası Karar)**, <u>tez savunma sınav tarihi</u> <u>ve saatinden sonra</u> doldurulabilecek şekilde açılmaktadır (Sınav tarihinden önce bu değerlendirme ekranında işlem yapılamaz). Savunma sonrasında Danışman dışındaki tüm jüri üyeleri kişisel değerlendirme raporlarını sisteme kaydetmeden, danışmanın nihai değerlendirme işlemleri için değerlendirme ekranı açılmaz. Danışman öğretim üyesi, **Savunma Sonrası Kararı** sisteme en son kaydeden üyedir.

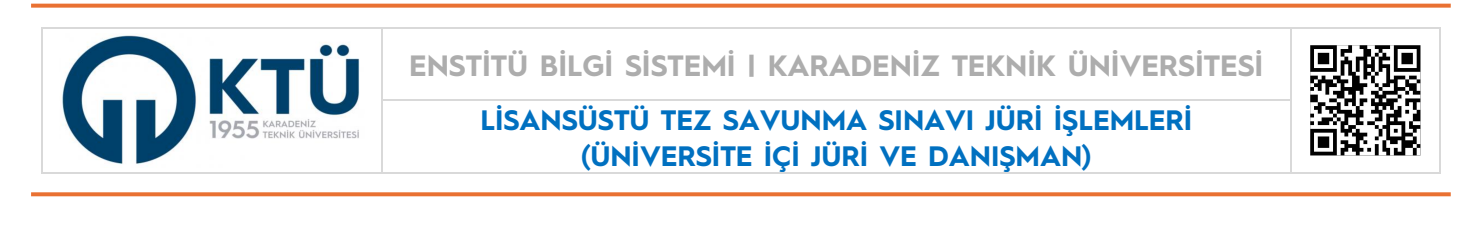

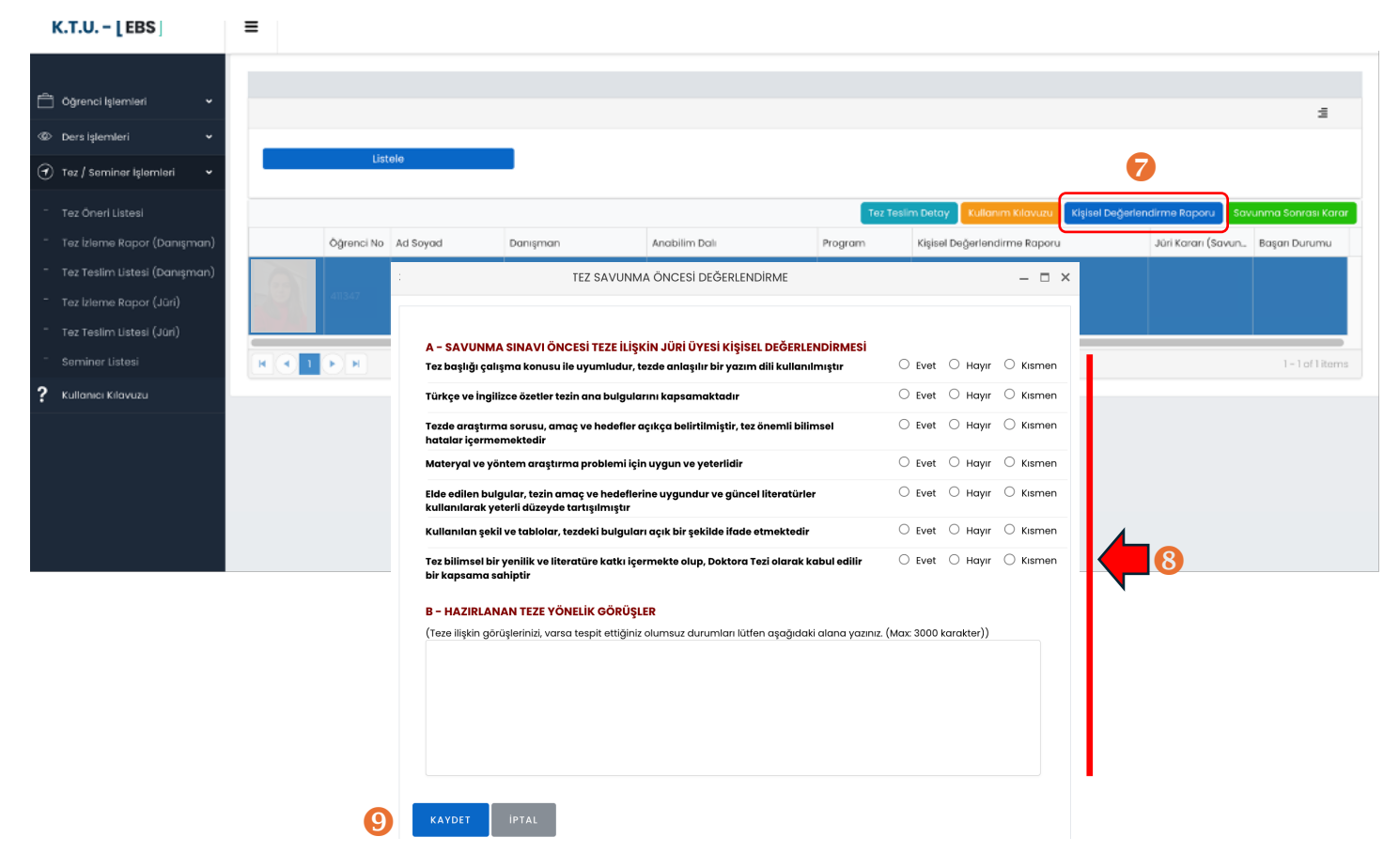

Danışman tarafından Jüri üyeleri ile iletişim kurularak tez savunma sınav tarihi belirlenir. Tez savunma sınavı randevusu, öğrencinin danışmanı tarafından Enstitü Randevu Sistemine giriş yapılarak alınır. **Tez savunma sınavı randevusu oluşturulmadan sınav gerçekleştirilmez.** *Randevu oluşturulmayan savunma sınavları için Enstitü Bilgi Sistemi'ndeki sınav sonrası jüri nihai değerlendirme karar ekranı, jüri üyelerine açılmaz.* 

Öğrenci belirlenen gün, saat ve yerde savunma sınavına alınır. Sınav tamamlandıktan sonra **en geç 3 iş günü içerisinde**; danışman ve üniversite içinden jüri üyeleri Enstitü Bilgi Sistemi üzerinden, üniversite dışındaki jüri üyeleri de kendilerine gönderilen değerlendirme linki üzerinden **"Savunma Sonrası Karar**" butonunu kullanarak savunma sınavı sonrası değerlendirme bölümleri doldurulur ve sisteme kaydedilir.

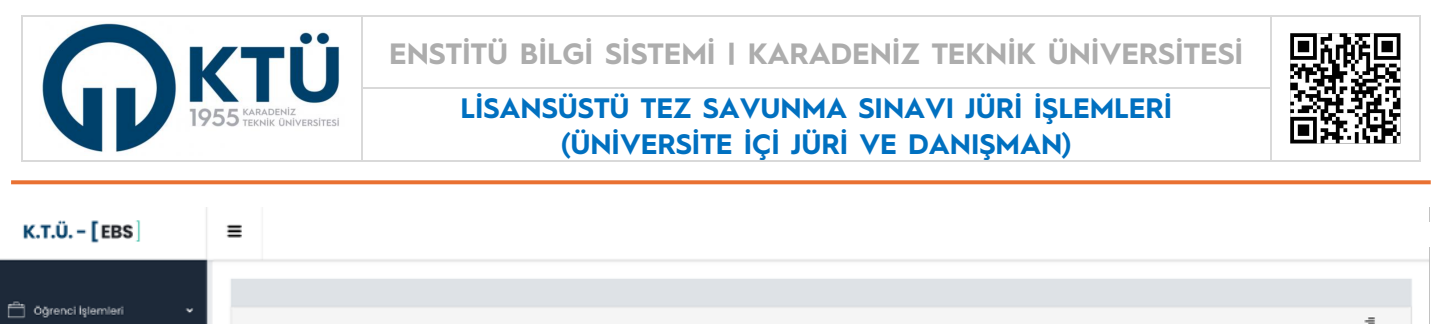

|                                                   |       |            |          |                                                 |                                               |                                                        |                         |                       |                |                  |                    | -                   |
|---------------------------------------------------|-------|------------|----------|-------------------------------------------------|-----------------------------------------------|--------------------------------------------------------|-------------------------|-----------------------|----------------|------------------|--------------------|---------------------|
| Ders işlemleri •                                  |       | 15-4       | ala      |                                                 |                                               |                                                        |                         |                       |                |                  |                    | -                   |
| 🕣 Tez / Seminer İşlemleri 🛛 👻                     |       | LISU       | ele      |                                                 |                                               |                                                        |                         |                       |                |                  |                    | 10                  |
| - Tez Öneri Listesi                               |       |            |          |                                                 |                                               |                                                        | Tez Te                  | eslim Detay Kullo     | nım Kilovuzu 🚺 | Kişisel Değerlen | dirme Raporu Sa    | vunma Sonrası Karar |
| " Tez İzleme Rapor (Danışman)                     |       | Öğrenci No | Ad Soyad | Danışman                                        | Ar                                            | abilim Dali                                            | Program                 | Kişisel Değerler      | ndirme Raporu  |                  | Jüri Kararı (Savun | Başarı Durumu       |
| <ul> <li>Tez Teslim Listesi (Danışman)</li> </ul> |       |            |          |                                                 |                                               |                                                        |                         |                       |                |                  |                    |                     |
| <ul> <li>Tez izierne Rapor (Jüri)</li> </ul>      | 121   |            |          |                                                 |                                               |                                                        |                         |                       |                |                  |                    | Başarılı            |
| " Tez Teslim Listesi (Jüri)                       |       |            |          | TEZ S                                           | AVUNMA SONRAS                                 | SI DEĞERLENDİRME                                       |                         |                       | – = ×          |                  |                    |                     |
| - Seminer Listesi                                 | H 4 1 | <b>N</b>   |          |                                                 |                                               |                                                        |                         |                       |                |                  |                    | 1-1 of 1 items      |
| ? Kullanici Kilavuzu                              |       |            |          | A – SAVUNMA SINA                                | VI SONRASI JÜRİ                               | ÜYESİ KİŞİSEL DEĞERLENDİI                              | MESI                    |                       |                | _                |                    |                     |
|                                                   |       |            |          | Aday tezini başarılı bi                         | ir şekilde sunmuştı                           | ır                                                     |                         | ○ Evet ○ Hay          | /ir 🔿 Kismen   |                  |                    |                     |
|                                                   |       |            |          | Adayın sunum süresi                             | ve sunum materyo                              | ali yeterlidir                                         |                         | ○ Evet ○ Ha           | yır 🔿 Kısmen   |                  |                    |                     |
|                                                   |       |            |          | Aday, sorulan sorular                           | rın çoğunluğuna ta                            | tmin edici cevaplar vermiştir.                         |                         | ○ Evet ○ Ha           | yır 🔿 Kısmen   |                  | -                  |                     |
|                                                   |       |            |          | Tez içeriği mevcut ha                           | liyle uygun ve yete                           | rlidir.                                                |                         | ○ Evet ○ Ha           | /ir 🔿 Kismen   |                  |                    |                     |
|                                                   |       |            |          | <b>B - JÜRİ ÜYESİ KARı</b><br>🔿 Başarılı 🔿 Düze | <b>ARI</b><br>Iltme (Ek Süre) 〇               | Başarısız                                              |                         |                       |                |                  | •                  |                     |
|                                                   |       |            |          | Tez savunmasında<br>(Yeni önerilen tez başl     | jüri üyelerinin ortak<br>lığı, Danışman ekrar | görüşleri doğrultusunda tez bo<br>nından girilecektir) | şlığının değiştirilmesi | ne karar verilmiştir. |                |                  |                    |                     |
|                                                   |       |            |          | KAYDET İPTA                                     | ıı                                            |                                                        |                         |                       |                | -                |                    |                     |
|                                                   |       |            |          | 12                                              | _                                             |                                                        |                         |                       |                |                  |                    |                     |

Tez savunma sınavı sırasında öğrencinin tez başlığının değiştirilmesi ile ilgili ortak bir görüş oluşması durumunda jüri üyesi tarafından "Tez savunmasında jüri üyelerinin ortak görüşleri doğrultusunda tez başlığının değiştirilmesine karar verilmiştir" ifadesi de işaretlenir. Jüri çoğunluğu tarafından başlık değişimi kısmı işaretlenmiş ise, danışmanın "**Savunma Sonrası Karar**" ekranında yeni tez başlığı girişi için alan açılır ve bu kısma danışman tarafından savunmada önerilen yeni tez başlığı girilir.

Danışman ekranında "**Jüri Raporları**" kısmında, jüri üyeleri arasından sınav esnasında seçilen **jüri başkanı**nın kim olduğu işaretlenerek kaydedilir. Danışman "**Sınav Sonrası Karar**" ekranında **tez savunma sınavı süresi** de doldurulduktan sonra sistem tarafından **Tez Savunma Sınav Tutanağı** otomatik olarak oluşturulur, jüri üyelerinin raporlarına göre **Oy Birliği/Oy Çokluğu** ile **Başarılı, Düzeltme (Ek Süre) veya Başarısız** kararları tutanağa yansıtlır.